## 数据搬运与预处理使用说明

## Titan#3 电镜数据的搬运

纯手动例: rsync -avP -e 'ssh -p 10086' /Titan3\_falcon/20210913\_wangyinxian/\* liuzhj@10.15.56.142:/home/liuzhj/EM\_data/20210913\_wangyinxian/

- 1. ssh preprocess@10.15.80.49 使用 preprocess 账户登录到相机的挂载节点
- 2. cd /Titan3\_falcon/ 后, ls 看下今日的数据文件夹
- 3. cd /folder (例如: cd 20210913\_wangyinxian)进入到今日的数据存放文件夹。

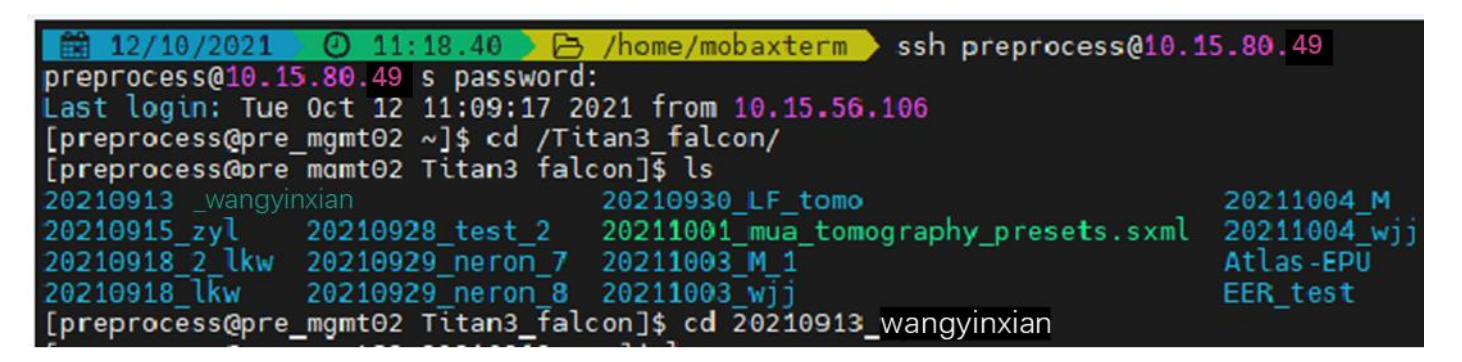

- Is 通过电镜 PC 的桌面快捷链接(EF-Falcon Reference),复制所有背底文件至今
   日的数据存放文件夹,(如 Z:\20210913\_wangyinxian\)。
- 5. /home/script/eer.pl, 将引号内的 example 拷贝下来并根据例子进行更改

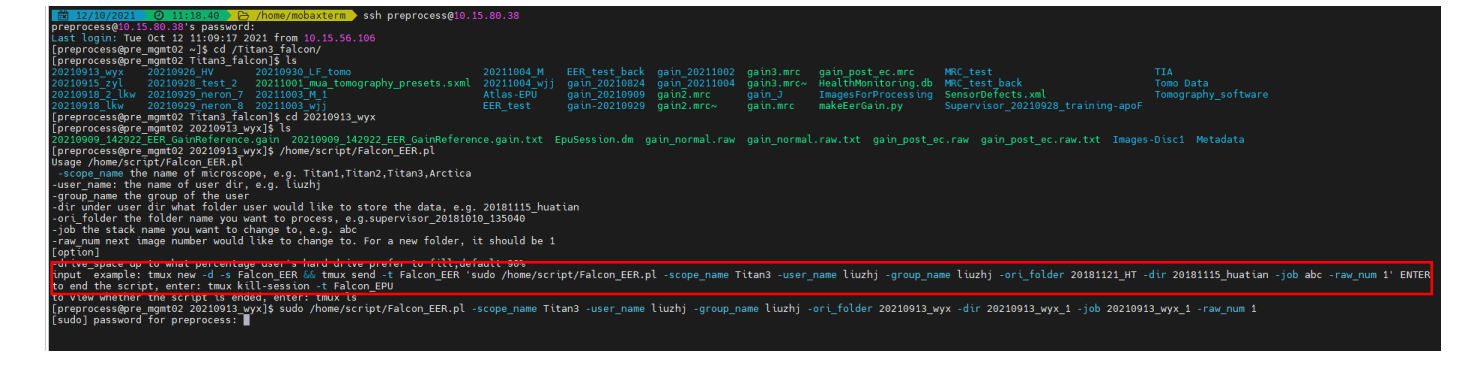

示例: sudo /home/script/eer.pl -scope\_name Titan3 -user\_name liuzhj -group\_name liuzhj -ori\_folder 20210913\_wangyinxian -dir 20210913\_wangyinxian -job 20210913\_wangyinxian -raw\_num 1 注意: 默认 (-user\_name 和-group\_name) 统一用课题组账户名(如 liuzhj)。默认 (ori\_folder 和-dir 和-job) 统一,即日期\_用户姓名 (如 20210913\_wangyinxian)。 ori\_folder 搬运前文件夹名, -dir 表示搬运后目标文件夹名, -job 参数表示提交任务 名。以上会生成并搬到新路径 /home/liuzhj/EM\_data/20210913\_wangyinxian。

## 数据预处理

7. ssh user name@10.15.80.47 以课题组账户(如: ssh liuzhj@10.15.80.47)登录预处理节

点一。后备节点二: 10.15.80.44。(.80.47 = Titan3a; .80.44 = Titan3b)

8. cd EM data/folder (例如: cd EM data/20210913 wangyinxian)进入到搬运过来对

应的文件夹位置, ls 下确定搬过来以后再开始预处理

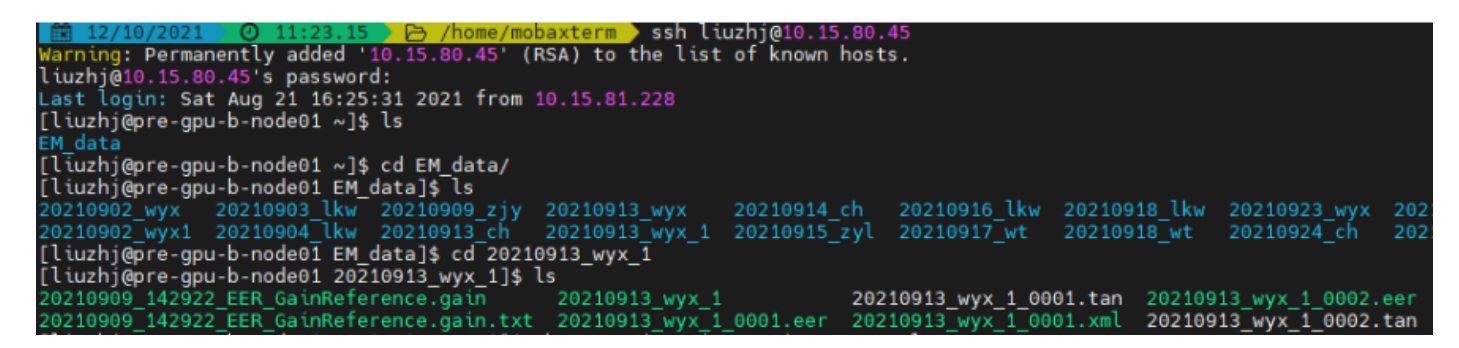

9. ps au 预处理开始前需要看下该节点是不是还有其他未处理完成的进程, 如有则需

要 kill 掉,如果没有多余进程(如下图)则无需 kill,可以进行下一步操作。

| [sunqq@pre-gpu-b-node01 ~]\$ ps au |       |      |      |        |      |       |      |       |      |              |         |         |
|------------------------------------|-------|------|------|--------|------|-------|------|-------|------|--------------|---------|---------|
| USER                               | PID   | %CPU | %MEM | VSZ    | RSS  | TTY   | STAT | START | TIME | COMMAND      |         |         |
| root                               | 3612  | 0.0  | 0.0  | 110088 | 856  | tty1  | Ss+  | Aug06 | 0:00 | /sbin/agetty | noclear | tty1 li |
| sunqq                              | 22590 | 0.0  | 0.0  | 120864 | 3412 | pts/1 | Ss   | 13:45 | 0:00 | -bash        |         |         |
| raozh                              | 42019 | 0.0  | 0.0  | 120908 | 3548 | pts/0 | Ss+  | 10:18 | 0:00 | -bash        |         |         |
| sunqq                              | 45635 | 0.0  | 0.0  | 159580 | 2012 | pts/1 | R+   | 13:48 | 0:00 | ps au        |         |         |

10. /home/ script/Titan3/Titan3 eer.pl 根据提示并根据例子进行更改。

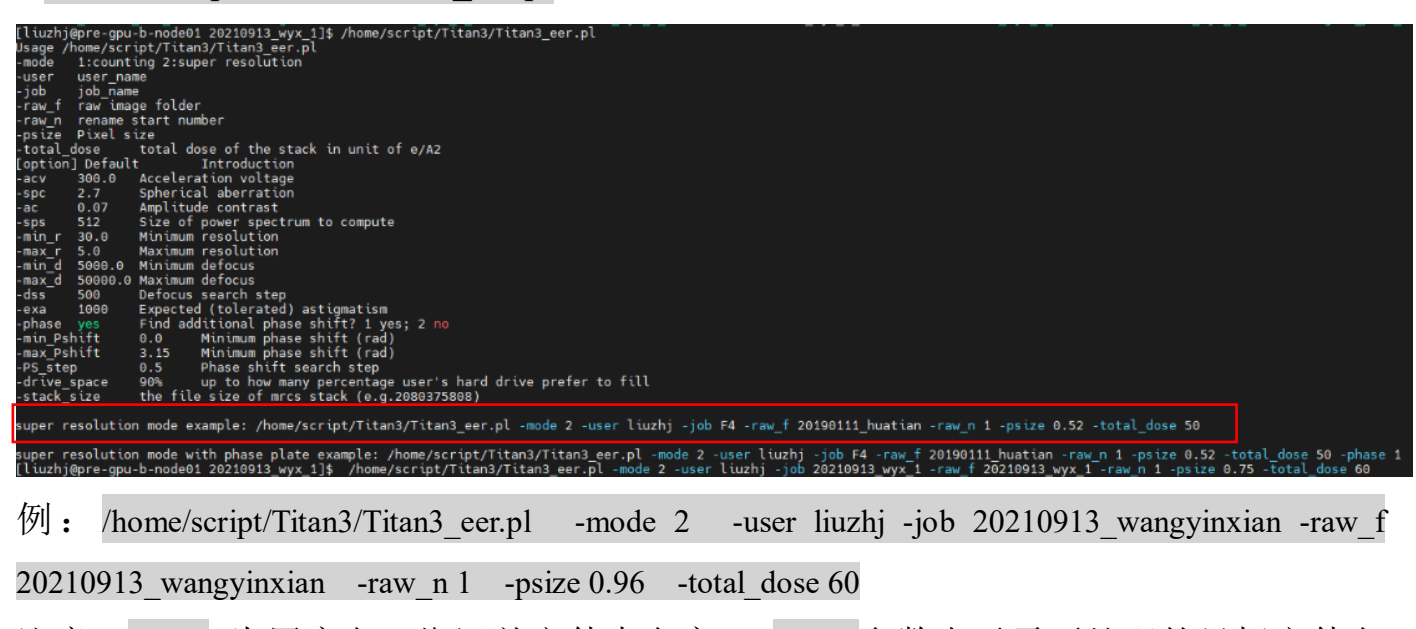

注意: -user 为用户名 搬运前文件夹名字 , -job 参数表示需要处理的目标文件名

字, -raw\_f 参数表示需要处理的目标文件名字, -raw\_n 起始处理的数字编号, -psize

为收数据使用的 pixel size 大小, -total\_dose 为总剂量。

## 查看预处理结果

12. 开启新窗口三个,重复步骤7和8三次,分别进入到预处理的文件夹

13. 窗口一, tail –f filename (如: tail -f 20210901\_coma\_test)

| 1 0.00 40      |
|----------------|
| 1 0.00 40      |
| 1 0.00 40      |
| 1 0.00 40      |
| 1 0.00 40      |
| 1 0.00 40      |
| 2 0.00 40      |
| 2 0.00 40      |
| 2 0.00 40      |
| 2 0.00 40      |
| 33333333333333 |

14. 窗口二, tail -f filename\_TEMstigma (可根据推荐值直接调节电镜的物镜像散)
注意: 三号机的像散修正方法,如下左,预处理的均值 (x~0), (y~-0.00010),如
右图调节物镜像散 (x 有正负不用调), (y + 0.00010)。

| [sunqq@pre-gpu-b-node01 2 | 0210901_coma_test]\$ | tail -f | 20210901_coma_test_TEMstigma |
|---------------------------|----------------------|---------|------------------------------|
| 20210901_coma_test_0001:  | 0.00014,-0.00012     |         |                              |
| 20210901_coma_test_0002:  | 0.00015,-0.00016     |         |                              |
| 20210901_coma_test_0003:  | 0.00017,-0.00015     |         |                              |
| 20210901_coma_test_0004:  | 0.00000,0.00000      |         |                              |
| 20210901_coma_test_0005:  | 0.00015,-0.00013     |         |                              |
| 20210901_coma_test_0006:  | 0.00008,-0.00020     |         |                              |
| 20210901_coma_test_0007:  | -0.00024,0.00022     |         |                              |
| 20210901_coma_test_0008:  | 0.00012,-0.00009     |         |                              |
| 20210901_coma_test_0009:  | 0.00007,-0.00014     |         |                              |
| 20210901_coma_test_0010:  | 0.00028,-0.00018     |         |                              |
|                           |                      |         |                              |
|                           |                      |         |                              |

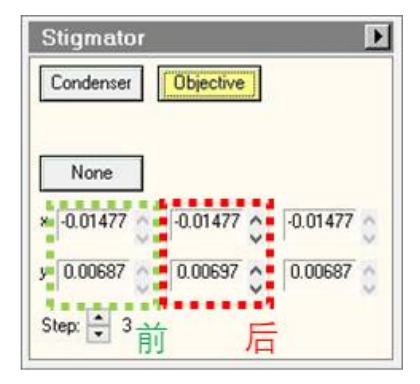

15. 窗口三, dosef logviewer 在弹出窗口输入 filename #### imod Log.txt 即可查看

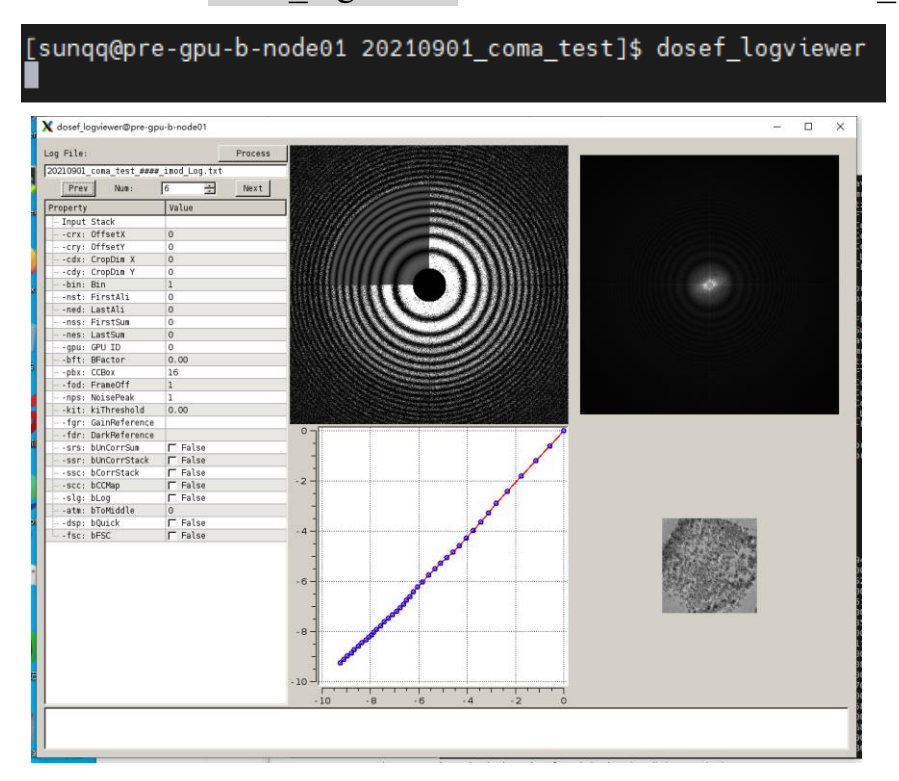